## **GENITORI – PRENOTARE UN COLLOQUIO SU NUVOLA**

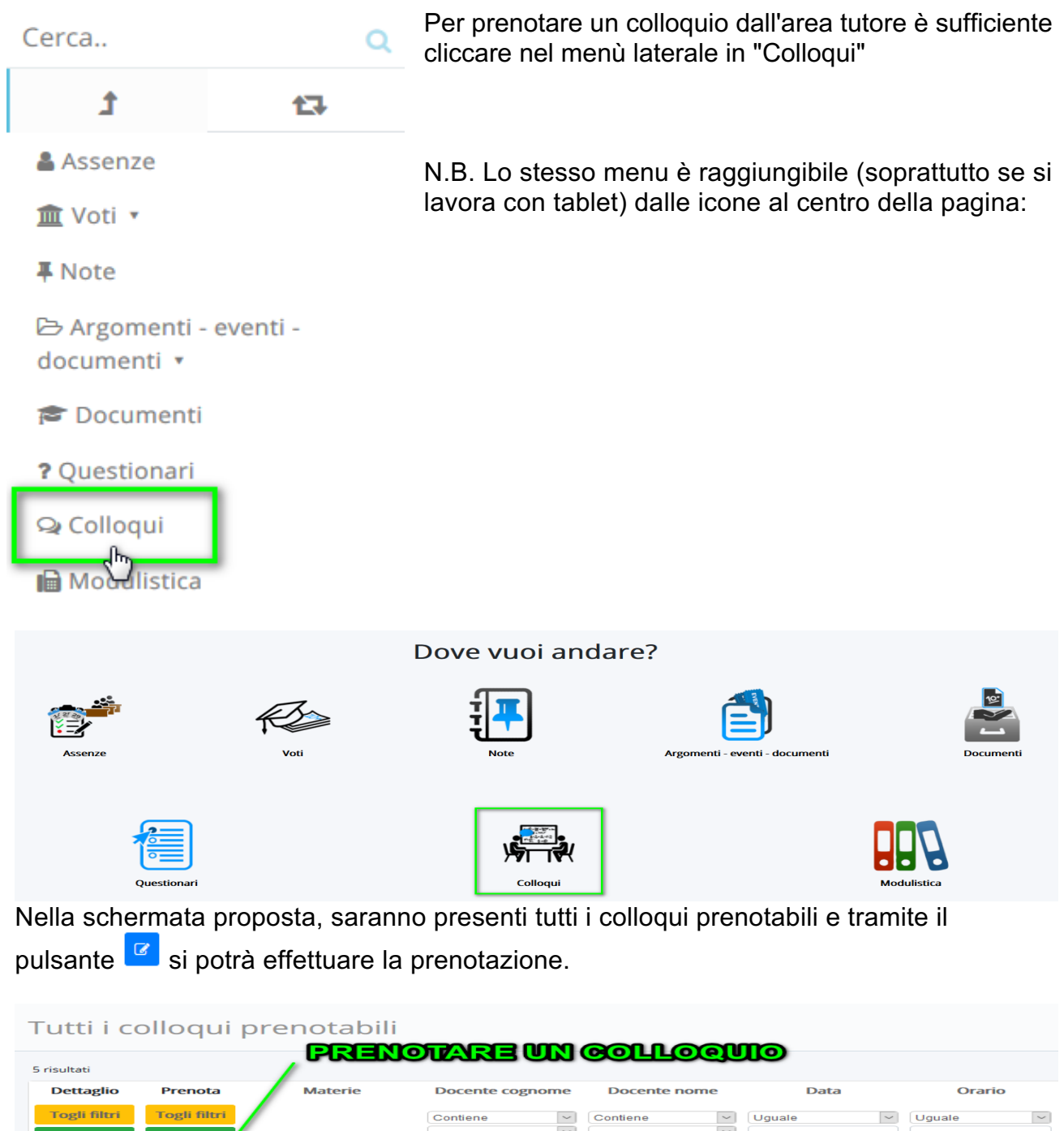

| Togli filtri | Togli filtri |                                | Our Para        | (Overfree)   | (Linuala)          | (Linuala III) |
|--------------|--------------|--------------------------------|-----------------|--------------|--------------------|---------------|
| Togit mut    | rogirmur     |                                | Contiene        | Contiene     | Uguale             | Uguale        |
| Ricerca      | Ricerca      |                                | ~               | ~            |                    |               |
| i            |              | GEOGRAFIA, ITALIANO,<br>STORIA | LEOPARDI        | GIACOMO      | giovedi 02-05-2019 | 16:10         |
| ī            | (Sec.)       | GEOGRAFIA, ITALIANO,<br>STORIA | LEOPARDI        | GIACOMO      | giovedi 02-05-2019 | 16:20         |
| Ĩ            | (Second      | GEOGRAFIA, ITALIANO,<br>STORIA | LEOPARDI        | GIACOMO      | giovedi 02-05-2019 | 16:30         |
| ĩ            | C C          | GEOGRAFIA, ITALIANO,<br>STORIA | LEOPARDI        | GIACOMO      | giovedi 02-05-2019 | 16:40         |
| Ĩ            | C            | GEOGRAFIA, ITALIANO,<br>STORIA | LEOPARDI        | GIACOMO      | giovedi 02-05-2019 | 16:50         |
| Dettaglio    | Prenota      | Materie                        | Docente cognome | Docente nome | Data               | Orario        |

Una volta effettuata la prenotazione, comparirà il messaggio di avvenuta prenotazione del colloquio.

## **ANNULLARE UN COLLOQUIO**

- Per annullare un colloquio occorre entrare con le proprie credenziali ed andare nel menù laterale "Colloqui"
- Sempre nel menù laterale, cliccare su "Prenotati da me".

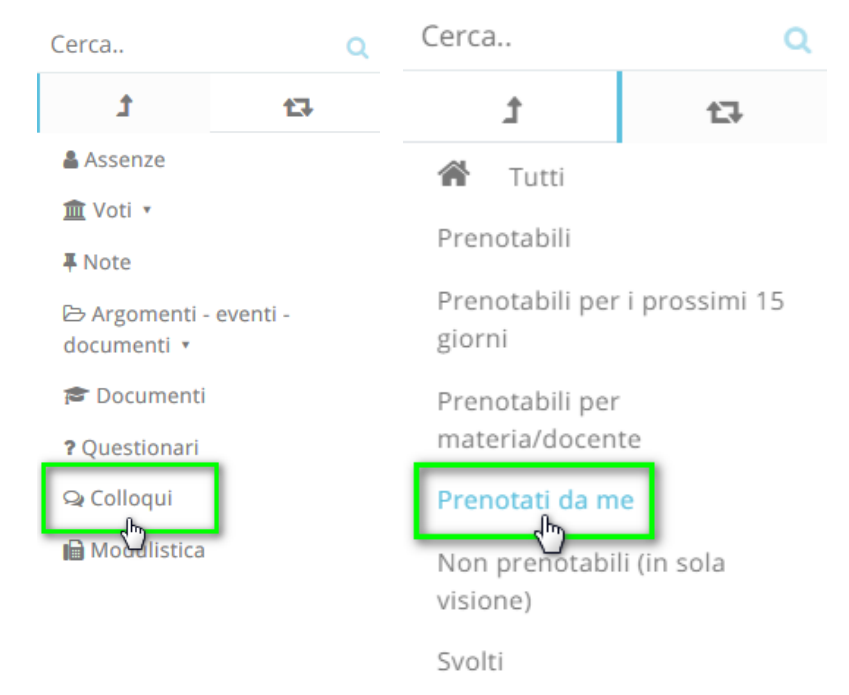

- Nella schermata, premere il tasto blu "Annulla prenotazione"

| ( | Colloqui prenotati da me <b>PULSANTE</b> |                         |                                |                    |              |                    |        |        |  |
|---|------------------------------------------|-------------------------|--------------------------------|--------------------|--------------|--------------------|--------|--------|--|
| 1 | l risultati                              |                         |                                |                    |              |                    |        |        |  |
|   | Dettaglio                                | Annulla<br>prenotazione | Materie                        | Docente<br>cognome | Docente nome | Data               | Orario | Durata |  |
|   | Togli filtri                             | Togli filtri            |                                | Contiene           | Contiene     | Uguale             | Uguale | Uguale |  |
|   | Ricerca                                  | Ricerca                 |                                | ~                  | ~            |                    |        |        |  |
|   | 1                                        |                         | GEOGRAFIA,<br>ITALIANO, STORIA | LEOPARDI           | GIACOMO      | giovedi 02-05-2019 | 16:00  | 10     |  |
|   | Dettaglio                                | Annuiia                 | Materie                        | Docente<br>cognome | Docente nome | Data               | Orario | Durata |  |

## PARTECIPARE A UN COLLOQUIO

Il giorno prima del colloquio, il tutore riceverà il link per collegarsi al videocolloquio con una mail all'indirizzo di posta Gsuite del figlio.

Per accedere, il genitore dovrà:

 Con il browser Google Chrome, andare sulla pagina iniziale di Google e uscire dagli eventuali account personali; in alternativa, usare una finestra di navigazione in incognito cliccando sui tre puntini in alto a destra:

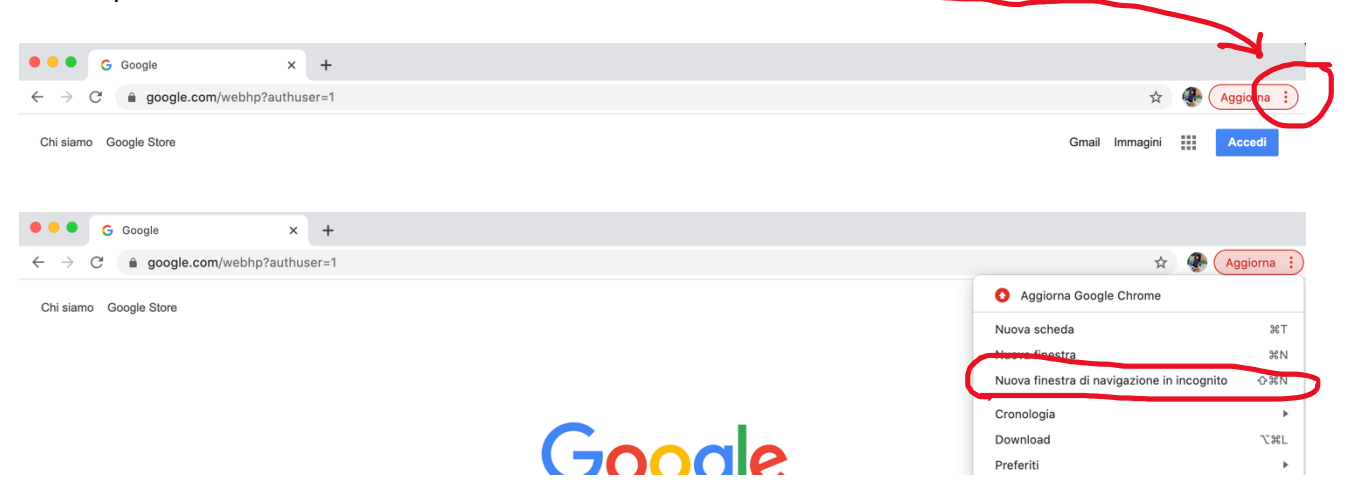

- Cliccare sui 9 quadratini e selezionare GMAIL

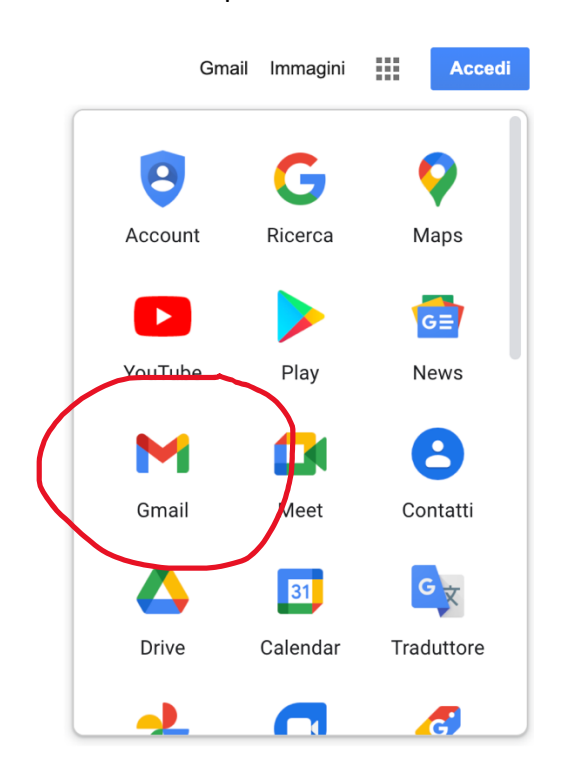

- Accedere con le credenziali Gsuite del figlio (cognome.nome@gsuite.icroncade.edu.it)

Una volta entrati nella casella di posta elettronica, i tutori troveranno una mail dal docente al quale hanno prenotato il colloquio; aprendola si aprirà questa schermata:

## Sei stato invitato al seguente evento.

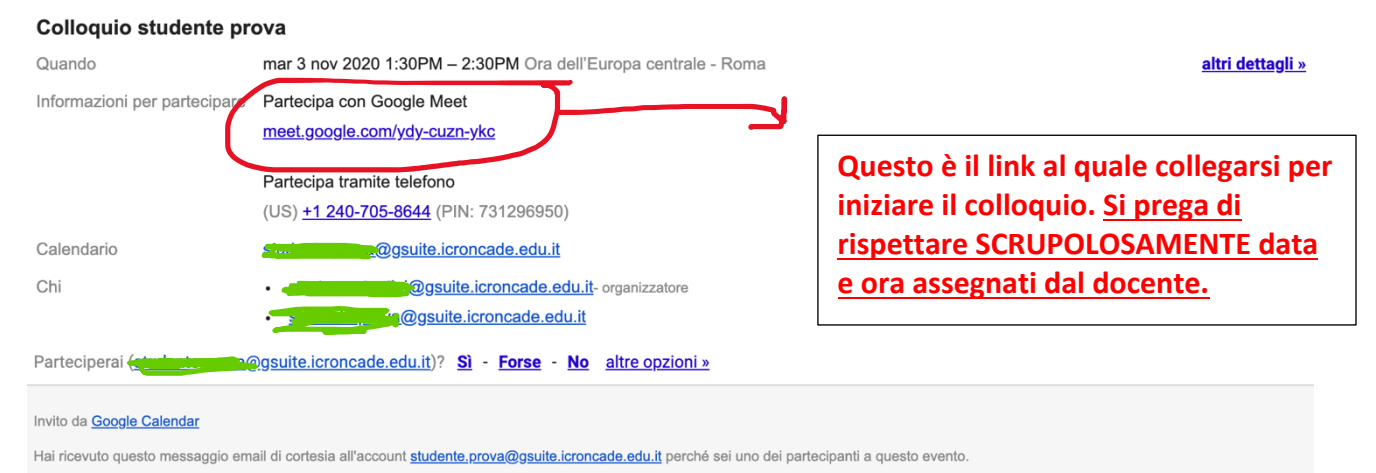

Premendo sul link, si aprirà una finestra di Meet; cliccare su "Partecipa" per iniziare il colloquio. CONTROLLARE SEMPRE DI ESSERSI CONNESSI CON L'ACCOUNT GSUITE DEL FIGLIO E NON CON QUELLO PERSONALE:

| 🚅 Meet |                              | Cambia aciount S                          |
|--------|------------------------------|-------------------------------------------|
|        |                              | :                                         |
|        |                              | Pronto a partecipare?                     |
|        |                              | Non c'è nessun altro qui                  |
|        | La videocamera è disattivata | Partecipa                                 |
|        |                              | Altre opzioni                             |
|        |                              | 😋 Partecipa e usa un telefono per l'audio |
|        |                              | 新 Trasmetti questa riunione               |